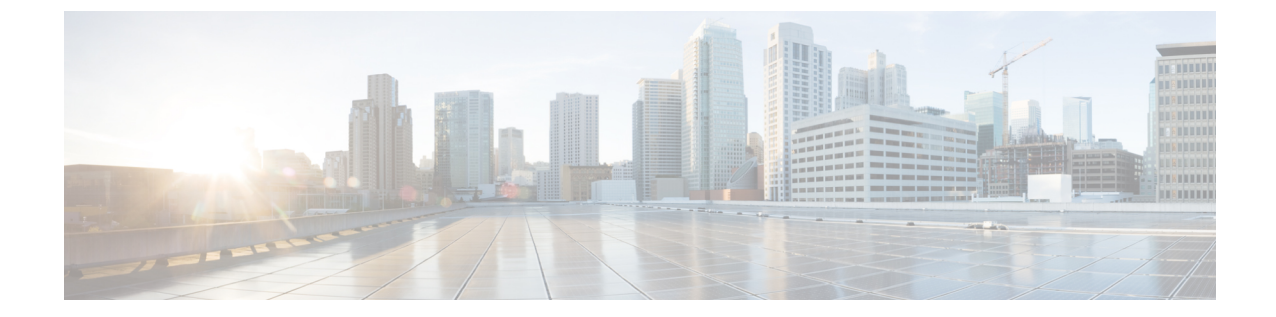

# NDO サービスのアップグレードまたはダ ウングレード

- 概要 (1ページ)
- •前提条件とガイドライン (1ページ)
- Cisco App Store を使用した NDO サービスのアップグレード (3ページ)
- NDO サービスの手動アップグレード (5ページ)

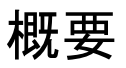

ここでは、Cisco Nexus Dashboard に導入されている Cisco Nexus Dashboard Orchestrator リリース 3.2(1) 以降をアップグレードまたはダウングレードする方法について説明します。

VMware ESX VM または Cisco Application Services Engine に導入されている以前のリリースを実行している場合は、*Nexus Dashboard Orchestrator* 導入ガイドの「Nexusダッシュボードへの既存のクラスタの移行」の章の説明に従って、新しいクラスタを導入し、既存のクラスタから設定を転送する必要があります。

## 前提条件とガイドライン

Cisco Nexus Dashboard Orchestrator クラスタをアップグレードまたはダウングレードする前に は、次の手順を実行します。

リリース3.2(1)より前のリリースからのステートフルアップグレードはサポートされていません。

それより前のリリースからアップグレードする場合は、この章の残りの部分をスキップ し、『*Nexus Dashboard Orchestrator Deployment Guide*』の「Migrating Existing Cluster to Nexus Dashboard」の項に記載されている手順に従ってください。

・現在のNexus ダッシュボードクラスタが正常であることを確認します。

Nexusダッシュボードクラスタの状態は、次の2つの方法のいずれかで確認できます。

- Nexus ダッシュボード GUI にログインし、[システム概要 (System Overview)]ページ でシステムステータスを確認します。
- ・任意のノードに直接 rescue-user としてログインし、次のコマンドを実行します。

```
# acs health
All components are healthy
```

•現在の Cisco Nexus Dashboard Orchestrator が正常に動作していることを確認します。

Nexus Dashboard Orchestrator サービスのステータスは、[設定 (Settings)]>[システムステー タス (System Status)] に移動して確認できます。

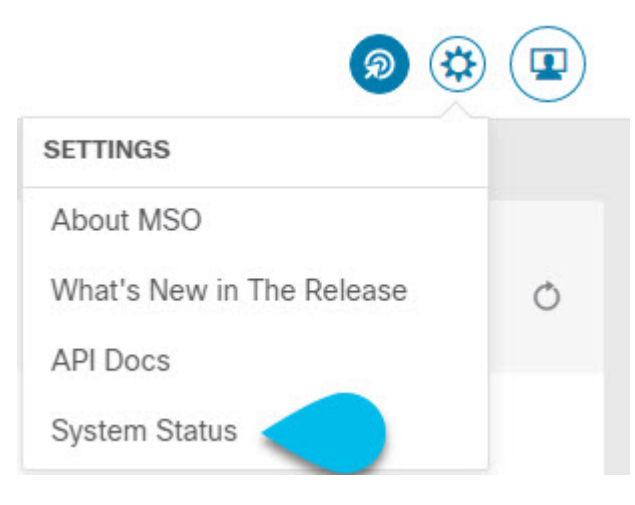

次に、すべてのノードとサービスのステータスが正常であることを確認します。

| System Status  |   |                                     | × |
|----------------|---|-------------------------------------|---|
| Service Status |   |                                     |   |
| msc-node1-32   | 0 | 0                                   | • |
| msc-node2-34   | 0 | <b>V</b>                            |   |
| msc-node3-65   | • | All services are operating normally |   |

- •NDO サービスのアップグレードは次のいずれかの方法で実行できます。
  - Cisco App Store を使用した NDO サービスのアップグレード (3 ページ)の説明に 従って、Nexus ダッシュボードの App Store を使用します。

この場合、Cisco DC App Center は、管理ネットワークを介して直接、またはプロキシ 設定を使用してNexus ダッシュボードから到達可能である必要があります。Nexus ダッ シュボードのプロキシ設定については、『*Nexus Dashboard User Guide*』を参照してく ださい。

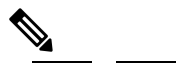

- App Storeでは、サービスの最新バージョンにのみ アップグレードできます。つまり、すでにリリー ス 3.4(1) が使用可能になっている場合、App Store を使用してリリース 3.3(1)にアップグレードするこ とはできません。以下に説明する手動アップグレー ドプロセスに従う必要があります。
- NDO サービスの手動アップグレード (5ページ)の説明に従って、新しいアプリ ケーション イメージを手動でアップロードします。

この方法は、DC App Center への接続を確立できない場合、または使用可能な最新リ リースではないアプリケーションのバージョンにアップグレードする場合に使用でき ます。

 Nexus Dashboard Orchestrator をリリース 3.3(1)以降にアップグレードした後に新しい Cloud APIC サイトを追加および管理する場合は、それらのサイトが Cloud APIC リリース 5.2(1) 以降を実行していることを確認してください。

以前のリリースを実行しているクラウドAPICサイトのオンボーディングと管理は、Nexus Dashboard Orchestrator 3.3(1) ではサポートされていません。

リリース 3.3(1) より前のリリースへのダウングレードはサポートされていません。

以前のリリースにダウングレードする場合は、以前のリリースでサポートされているプ ラットフォームに新しい Nexus Dashboard Orchestrator クラスタを展開してから、古い設定 のバックアップを復元する必要があります。リリース 3.3(1)以降で作成されたバックアッ プを古い NDO クラスタに復元することはサポートされていません。

Nexus Dashboard Orchestrator の以前のリリースにダウングレードする場合は、すべてのク ラウド APIC サイトをリリース 5.2(1) より前のリリースにダウングレードする必要もあり ます。

## **Cisco App Store** を使用した NDO サービスのアップグレー ド

ここでは、Cisco Nexus Dashboard Orchestrator リリース 3.2(1) 以降をアップグレードする方法について説明します。

#### 始める前に

•前提条件とガイドライン (1ページ) で説明している前提条件をすべて満たしていることを確認します。

• Cisco DC App Center が Nexus ダッシュボードから管理ネットワーク経由で直接、またはプロキシ設定を使用して到達可能であることを確認します。

Nexusダッシュボードのプロキシ設定については、『*Nexus Dashboard User Guide*』を参照 してください。

- ステップ1 Nexus Dashboard にログインします。
- ステップ2 左のナビゲーションメニューから [サービスカタログ (Service Catalog)] を選択します。
- ステップ3 App Store を使用してアプリケーションをアップグレードします。
  - a) [サービス カタログ (Service Catalog)] 画面で [アプリ ストア (App Store)] タブを選択します。
  - b) [Nexus ダッシュボードオーケストレータ (Nexus Dashboard Orchestrator)]タイルで、[アップグレード (Upgrade)]をクリックします。
  - c) 開いた [ライセンス契約 (License Agreement)] ウィンドウで、[同意してダウンロード (Agree and Download)] をクリックします。
- ステップ4 新しいイメージが初期化されるまで待ちます。

新しいアプリケーションイメージが使用可能になるまでに最大20分かかることがあります。

**ステップ5**新しい画像をアクティブにします。

|                 | cisco Nexus Dashbo                                                                      | bard                    |                  |         |  |  | 0       |
|-----------------|-----------------------------------------------------------------------------------------|-------------------------|------------------|---------|--|--|---------|
|                 |                                                                                         |                         |                  |         |  |  |         |
|                 | Service Catalog                                                                         |                         |                  |         |  |  | Ø       |
| Sites     a     | Installed Services App Store                                                            |                         |                  |         |  |  |         |
| Service Catalog | 0                                                                                       |                         |                  |         |  |  | Astions |
|                 |                                                                                         |                         |                  |         |  |  |         |
|                 | Multi-Site Orchestr                                                                     | ato b ····              |                  |         |  |  |         |
|                 | Cisco<br>Site on-boarding, int                                                          | ersite connecti         |                  |         |  |  |         |
|                 |                                                                                         |                         |                  |         |  |  |         |
|                 | Westerne     Constrainting       Multi-Site Orchestrator     X       Available Versions |                         |                  |         |  |  |         |
|                 | Version                                                                                 | Installation Date       | Activation State |         |  |  |         |
|                 | 3.2.0.188                                                                               | 2020-12-12,<br>19:21:28 | Active           | Disable |  |  |         |
|                 | 3.2.0.197                                                                               | 2020-12-16,<br>09:09:51 | Activate         |         |  |  |         |
|                 |                                                                                         |                         |                  |         |  |  |         |

- a) [サービス カタログ (Service Catalog)] 画面で、[インストール済みサービス (Installed Services)] タブを 選択します。
- b) [Nexus Dashboard Orchestrator]タイルの右上にあるメニュー (...) をクリックし、[利用可能なバージョ ン (Available Versions)] を選択します。

- c) [Available Versions]ウィンドウで、新しいイメージの横にある [アクティベート (Activate)] をクリック します。
  - (注) 新しいイメージをアクティブにする前に、現在実行中のイメージを無効にしないでください。 イメージアクティベーションプロセスは、現在実行中のイメージを認識し、現在実行中のア プリケーションバージョンに必要なアップグレードワークフローを実行します。

すべてのアプリケーションサービスが起動し、GUIが使用可能になるまでに、さらに最大20分かかる 場合があります。このページは、プロセスが完了すると、自動的に再ロードされます。

**ステップ6** (任意) 古いアプリケーション イメージを削除します。

ダウングレードする場合に備えて、古いアプリケーションバージョンを保持しておくこともできます。または、この手順の説明に従って削除することもできます。

- a) **[サービス カタログ (Service Catalog)]** 画面で、**[インストール済みサービス (Installed Services)]** タブを 選択します。
- b) [Nexus Dashboard Orchestrator]タイルの右上にあるメニュー (...) をクリックし、[利用可能なバージョン (Available Versions)] を選択します。
- c) 使用可能なバージョンのウィンドウで、削除するイメージの横にある削除アイコンをクリックします。

ステップ7 アプリを起動します。

アプリケーションを起動するには、Nexusダッシュボードの[サービスカタログ (Service Catalog)] ページの アプリケーションタイルで [開く (Open)] をクリックします。

シングルサインオン (SSO) 機能を使用すると、Nexus ダッシュボードで使用したものと同じクレデンシャ ルを使用してアプリケーションにログインできます。

#### NDO サービスの手動アップグレード

ここでは、Cisco Nexus Dashboard Orchestrator リリース 3.2(1) 以降をアップグレードする方法について説明します。

始める前に

•前提条件とガイドライン(1ページ)で説明している前提条件をすべて満たしていることを確認します。

**ステップ1** ターゲット リリース イメージをダウンロードします。

- a) [Nexus Dashboard Orchestrator service DC App Center]ページを参照しますhttps://dcappcenter.cisco.com/ multi-site-orchestrator.html。
- b) [バージョン (Version)]ドロップダウンから、インストールするバージョンを選択し、[ダウンロード (Download)]をクリックします。

- c) ライセンス契約に同意し、イメージをダウンロードします。
- ステップ2 Nexus Dashboard にログインします。
- **ステップ3** Nexus Dashboard にイメージをアップロードします。
  - a) 左のナビゲーションメニューから [サービスカタログ(Service Catalog)] を選択します。
  - b) Nexus Dashboard の [サービス カタログ (Service Catalog)] 画面で、[インストール済みのサービス (Installed Services)] タブを選択します。
  - c) メイン ペインの右上にある [アクション(Actions)]メニューから、[アプリケーションのアップロー ド(Upload App)]を選択します。
  - d) [アプリケーションのアップロード(Upload App)]ウィンドウで、イメージの場所を選択します。 アプリケーション イメージをシステムにダウンロードした場合は、[ローカル(Local)]を選択しま す。

サーバでイメージをホストしている場合は、[リモート(Remote)]を選択します。

e) ファイルを選択します。

前のサブステップで[ローカル (Local)]を選択した場合は、[ファイルの選択 (Select File)]をクリックし、ダウンロードしたアプリケーション イメージを選択します。

[リモート (Remote)]を選択した場合は、以下のように、イメージファイルへの完全な URL を入力 します。 (http://<ip-address>: <port>/<full-path>/cisco-mso-<version>.aci

f) [アップロード(Upload)]をクリックして、アプリケーションをクラスタに追加します。

アップロードの進行状況バーとともに新しいタイルが表示されます。イメージのアップロードが完了 すると、Nexus Dashboard は新しいイメージを既存のアプリケーションとして認識し、新しいバージョ ンとして追加します。

ステップ4 新しいイメージが初期化されるまで待ちます。

新しいアプリケーション イメージが使用可能になるまでに最大 20 分かかることがあります。

ステップ5 新しい画像をアクティブにします。

| Ē               | cisco Nexus Dashboard        |                         |                  |         |   | 89 💶 |
|-----------------|------------------------------|-------------------------|------------------|---------|---|------|
|                 |                              |                         |                  |         |   |      |
|                 | Service Catalog              |                         |                  |         |   | Θ    |
| 🍵 Sites  🔒      | Installed Services App Store |                         |                  |         |   |      |
| Service Catalog |                              |                         |                  |         |   |      |
|                 |                              |                         |                  |         |   |      |
|                 | Multi-Site Orch              | estrato b ····          |                  |         |   |      |
|                 | Cisco<br>Site on-boardin     | intersite connecti      |                  |         |   |      |
|                 | 3.2.0.188                    |                         |                  |         |   |      |
|                 | Multi-Site Orchestrator      |                         |                  |         | × |      |
|                 | Version                      | Installation Date       | Activation State |         |   |      |
|                 | 3.2.0.188                    | 2020-12-12,<br>19:21:28 | Active           | Disable |   |      |
|                 | 3.2.0.197                    | 2020-12-16,<br>09:09:51 | Activate         |         |   |      |
|                 |                              |                         |                  |         |   |      |

- a) **[サービス カタログ**(Service Catalog)] 画面で、**[インストール済みのサービス**(Installed Services)] タブを選択します。
- b) [Nexus Dashboard Orchestrator]タイルの右上にあるメニュー(...)をクリックし、[使用可能なバージョン(Available Versions)]を選択します。
- c) [使用可能なバージョン] ウィンドウで、新しいイメージの横にある[起動(Activate)] をクリックしま す。
  - (注) 新しいイメージをアクティブにする前に、現在実行中のイメージを無効にしないでください。 イメージアクティベーションプロセスは、現在実行中のイメージを認識し、現在実行中のア プリケーションバージョンに必要なアップグレードワークフローを実行します。

すべてのアプリケーションサービスが起動し、GUIが使用可能になるまでに、さらに最大20分かかる 場合があります。このページは、プロセスが完了すると、自動的に再ロードされます。

**ステップ6** (任意) 古いアプリケーション イメージを削除します。

ダウングレードする場合に備えて、古いアプリケーション バージョンを保持することもできます。また は、この手順の説明に従って削除することもできます。

- a) [サービス カタログ (Service Catalog)] 画面で、[インストール済みのサービス (Installed Services)] タブを選択します。
- b) [Nexus Dashboard Orchestrator]タイルの右上にあるメニュー(...)をクリックし、[使用可能なバージョン(Available Versions)]を選択します。
- c) 使用可能なバージョンのウィンドウで、削除するイメージの横にある削除アイコンをクリックします。

ステップ1 アプリケーションを起動します。

アプリケーションを起動するには、Nexus Dashboard の [サービスカタログ(Service Catalog)] ページのア プリケーション タイルで [開く (Open)] をクリックします。

シングルサインオン (SSO) 機能を使用すると、Nexus Dashboard で使用したものと同じクレデンシャルを 使用してアプリケーションにログインできます。